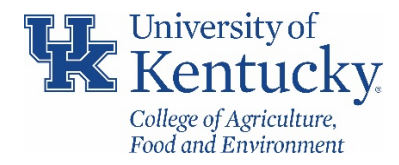

## Running S\_AHR\_61016405 for Outstanding TRIP Expenses

## STANDARD OPERATING PROCEDURE

## • General Information

S\_AHR\_61016405 should be used to find outstanding TRIP expense reports as well as TRIP requests processed through the TRIP system. This report can be ran by org unit or by individual.

## • Process

1. Using t-code **S\_AHR\_61016405**, click on the dynamic selection tool for more options.

| General Trip Data/Tota            | als/Receipts/Co | Cost Assignment                    |
|-----------------------------------|-----------------|------------------------------------|
| 🚱 🏝 🗐 🚺 😵 APRILLYONS              |                 |                                    |
| HR Data General Trip Data         | Status Totals   | Receipts Cost Assignment Srch Help |
| Demons of Number                  |                 |                                    |
| Company Code                      |                 |                                    |
| Cost Center                       |                 |                                    |
| Employee Group                    |                 |                                    |
| Employee Subgroup                 |                 |                                    |
| ✓ Only Select Personnel Numbers V | 'alid Today     |                                    |
|                                   |                 |                                    |

 Once the dynamic selection tool is open, click the arrow to the left of "Employee Org. Assignment" to view possible selections. Double click on the "Organizational Unit" selection to enter in org unit.

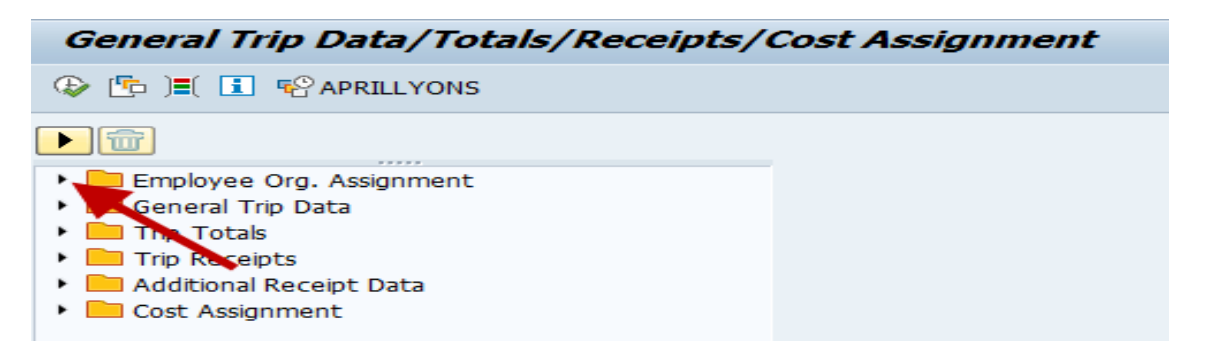

| General Trip Data/Totals/Receipts/                | Cost Assignment              |
|---------------------------------------------------|------------------------------|
|                                                   |                              |
| ▶ <b>@</b>                                        | Dynamic selections           |
| Employee Org. Assignment Employee Org. Assignment | Organizational unit 30000067 |
| Business Area                                     |                              |
| E Personnel subarea                               |                              |
| • Pers.administrator                              |                              |
| Employee/Appl.Name                                |                              |

3. Once the Org Unit is selected, click on the status tab below.

4. Enter the number 4 (Approved Trip) in the "Request/Trip Indicator" box. Enter the number 3 (Canceled Trip) in the "Settlement Status" box. Right click in each of those boxes and select

"Options" to bring up the screen below. Once in this screen, click the Exclude from Selection button and then double-click on the Single Value button. By doing this it will exclude from the results any approved trips as well as canceled trips since the results that are wanted are only outstanding TRIPs.

| œ١   | laintain Selection Options   |      |   | × |  |  |  |  |  |  |  |
|------|------------------------------|------|---|---|--|--|--|--|--|--|--|
| Requ | uest/Trip Indicator          |      |   |   |  |  |  |  |  |  |  |
| Sel  | Description                  |      |   |   |  |  |  |  |  |  |  |
|      | Single Value                 |      |   |   |  |  |  |  |  |  |  |
| 2    | Greater than or Equal to     |      |   |   |  |  |  |  |  |  |  |
| ≤    | Less than or Equal to        |      |   |   |  |  |  |  |  |  |  |
| >    | Greater than                 |      |   |   |  |  |  |  |  |  |  |
| <    | Less than                    |      |   |   |  |  |  |  |  |  |  |
| ŧ    | Not Equal to                 |      |   |   |  |  |  |  |  |  |  |
|      |                              | 4    | h |   |  |  |  |  |  |  |  |
|      |                              | 4    | - |   |  |  |  |  |  |  |  |
|      | elect 🛛 🔍 Exclude from Selec | ctio | n |   |  |  |  |  |  |  |  |
|      |                              |      |   |   |  |  |  |  |  |  |  |
| -    | Delete Row                   |      |   | K |  |  |  |  |  |  |  |

| HR Data General Trip Data St | tus Totals | Receipts | Cost Assignment | Srch Help |  |
|------------------------------|------------|----------|-----------------|-----------|--|
|                              | _          |          | _               |           |  |
| Request/Trip Indicator       | 4          | to       |                 | <b></b>   |  |
| Settlement Status            | 3          | to       |                 | <b>(</b>  |  |
| FI Transfer (Ind.)           |            | to       |                 | <b>(</b>  |  |
| HR Payroll Transfer Ind.     |            | to       |                 | <b>B</b>  |  |
| DME Transfer (Ind.)          |            | to       |                 | <b></b>   |  |
|                              |            |          |                 |           |  |

5. Click the execute button for results.

| Pers.No | . Name   | Tri   | p Dur | . Begins | On At       | Ends On    | Ends    | At Destin  | ation  | Ctr 5     | Reasc | n for | Trip          |            | Tot   | al Reimbur | ant Pd by | Comp   | Addnl Ant  | Advance | Fayment   | Meals PDs  | Accon. FDs | TrevfletRt  | PocMon P |
|---------|----------|-------|-------|----------|-------------|------------|---------|------------|--------|-----------|-------|-------|---------------|------------|-------|------------|-----------|--------|------------|---------|-----------|------------|------------|-------------|----------|
|         |          | 169   |       | 07/29/   | 2017 08:00: | 08/02/20   | 7 14:00 | :00 Minnea | polis. | MN US 2   | Atter | d NAC | UBO Annual    | Meeting 2, | 667.0 | 1 1,209.   | 08 1,45   | 1.93   | 0.00       | 0.00    | 1,209.08  | 103.00     | 0.00       | 0.00        | 0.0      |
|         |          |       |       |          |             |            |         |            |        |           |       |       |               |            |       |            |           |        |            |         |           |            |            |             |          |
| zs.No.  | Name     | Trip  | ExpTy | Name of  | Expense Ty  | e LocCurri | at Crej | Amount     | Crey   | Date      | 8     | Info  | From Date     | To Date    | No.   | Descript.  | Location  |        |            | Busines | a Purpose | -          |            |             | BusPart  |
| - 24    | <u>.</u> | 16948 | AIRP  | Airfare  | Faid        | 427.       | S USD   | 427.93     | USD    | 07/29/201 | 17 X  |       |               |            | 0     | -          |           |        |            | Airfare | from LEX  | to MSP for | NACUSO An  | nual Meetin | 1        |
|         |          | 16948 | GRMD  | Ground   | Transportat | lon 10.0   | 0 USD   | 10.00      | USD    | 07/29/201 | 17    |       |               |            | 0     |            |           |        |            |         |           |            |            |             |          |
|         |          | 16948 | GRMD  | Ground   | Transportat | ion 45.1   | 4 USD   | 45.24      | 050    | 07/29/201 | 17    |       | Conservation. |            | 0     |            |           |        |            |         |           |            |            |             |          |
|         |          | 16948 | HIL   | Lodging  |             | 1,038.     | 2 USD   | 1,038.72   | USD    | 07/29/201 | 17    |       | 07/29/2017    | 08/02/201  | 7 4   |            |           |        |            |         |           |            |            |             |          |
| _       |          | 16948 | PARK  | Parking  | . Tolls     | 14.1       | 0 USD   | 14.00      | USD    | 07/29/201 | 7     | -     | 08/01/2011    | 08/02/201  | 7 2   |            | LEX - 810 | regrai | ss Allboit |         |           |            |            |             |          |
|         |          | 16948 | PECP  | Degiary  | y - Reducci | 1.030.0    | 0 1150  | 1.030.00   | DSD    | 02/02/201 | 17 8  |       |               |            |       |            |           |        |            |         |           |            |            |             |          |
|         | 7        |       | Pacar | negaata  |             | ,          | 0 000   |            | 0.00   |           | -     | -     |               |            | -     | -          |           |        |            | -       |           |            |            |             | -        |
| Total   |          |       |       |          |             | 2,564.     | 1 090   | 1.000      |        |           |       |       | 1             | 1          |       |            |           |        |            |         |           |            |            |             |          |

- 6. Once you are in the results screen you can view the details of the outstanding TRIPs.
- 7. Another option to view more detail is to double-click on the TRIP number.

| General  | General Trip Data/Totals/Receipts/Cost Assignment |       |      |            |          |            |          |                 |     |                              |  |  |  |  |
|----------|---------------------------------------------------|-------|------|------------|----------|------------|----------|-----------------|-----|------------------------------|--|--|--|--|
| 9 1 4 7  | 역 🛯 🚊 😇 🔽 🗄 🐨 🛛 🎟 🖢 🗶                             |       |      |            |          |            |          |                 |     |                              |  |  |  |  |
|          | •                                                 |       |      |            |          |            |          |                 |     |                              |  |  |  |  |
|          |                                                   |       |      |            |          |            |          |                 |     |                              |  |  |  |  |
| Pers.No. | Name                                              | Trip  | Dur. | Begins On  | At       | Ends On    | Ends At  | Destination     | Ctr | Reason for Trip              |  |  |  |  |
|          |                                                   | 16948 | 5    | 07/29/2017 | 08:00:00 | 08/02/2017 | 14:00:00 | Minneapolis, MN | US  | Attend NACUBO Annual Meeting |  |  |  |  |

8. The selection screen will pop up. Click on the TRIP to view the PR05 report for this expense.

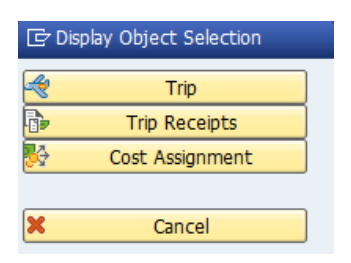

| 100          |                                       |            |                                              |                                                                                                    |                       | , Τ                                                        | rip No                                                   | 16948                                                                                                    |                                        |                                                                            |      |                              |   |
|--------------|---------------------------------------|------------|----------------------------------------------|----------------------------------------------------------------------------------------------------|-----------------------|------------------------------------------------------------|----------------------------------------------------------|----------------------------------------------------------------------------------------------------|----------------------------------------|----------------------------------------------------------------------------|------|------------------------------|---|
| <b>***</b> 5 | Simula                                | ate        | 1 🕱                                          | History                                                                                                | C                     |                                                            |                                                          |                                                                                                    |                                        |                                                                            |      |                              |   |
| Gene         | eral T                                | rip C      | Data                                         |                                                                                                    |                       |                                                            | PD/F                                                     | R Reimbursemen                                                                                                    | t                                      |                                                                            |      |                              |   |
| From         | ח [                                   | 07/3       | 29/201                                       | 7 08:00 Reaso                                                                                          | on                    | Attend NACUBO A                                            | Nn Ml                                                    | 0                                                                                                    |                                        |                                                                            |      |                              |   |
| End          | [                                     | 08/        | 02/201                                       | 7 14:00 Loc                                                                                            |                       | Minneapolis, MN                                            | <b>√</b> M                                               | eals                                                                                                    |                                        |                                                                            |      |                              |   |
|              |                                       |            |                                              | Coun                                                                                                   | try                   | US Region MN                                               | -MQ TTy.                                                 | S 0 TTy. I                                                                                                    | F                                      | TAc C                                                                      |      |                              |   |
| Alter        | nativ                                 | e Co       | ost Assig                                    | nment for Entire                                                                                       | e Trip                | ), If Different to M                                       | aster CA                                                 |                                                                                                    |                                        |                                                                            |      |                              |   |
|              |                                       | \$         | Cos                                          | t Distribution                                                                                         |                       |                                                            |                                                          |                                                                                                    |                                        |                                                                            |      |                              |   |
|              |                                       |            |                                              |                                                                                                    |                       |                                                            |                                                          |                                                                                                    |                                        |                                                                            |      |                              |   |
|              | R                                     | ecei       | pts                                          | Additional Destir                                                                                      | natio                 | ns Trip Segme                                              | nts 🔳                                                    | Deductions                                                                                                    | Comme                                  | ents                                                                       |      |                              |   |
|              | R                                     | ecei       | pts                                          | Additional Destir                                                                                      | natio                 | ns Trip Segme                                              | nts 🔲                                                    | Deductions                                                                                                    | Comme                                  | ents                                                                       |      |                              |   |
|              | R R                                   | eceij<br>R | pts<br>ExpTy                                 | Additional Destin                                                                                      | P                     | ns Trip Segme<br>Amount                                    | nts                                                      | Deductions<br>Exch. Rate                                                                                                    | Comme                                  | ents<br>Date                                                               | Info | Service Provider             | N |
|              | <b>No</b> 001                         | ecei<br>R  | expTy<br>AIRP                                | Additional Destir<br>Name<br>Airfare Paid                                                              | P                     | ns Trip Segme<br>Amount<br>427.93                          | Currncy<br>USD                                           | Deductions<br>Exch. Rate<br>1.00000                                                                                           | Comme<br>Acc<br>USD                    | Date<br>07/29/2017                                                         | Info | Service Provider<br>PC       | N |
|              | <b>No</b><br>001<br>002               | ecei<br>R  | ExpTy<br>AIRP<br>HTL                         | Additional Destir<br>Name<br>Airfare Paid<br>Lodging                                                   | P                     | Amount<br>427.93<br>1,038.72                               | Currncy<br>USD<br>USD                                    | Deductions<br>Exch. Rate<br>1.00000<br>1.00000                                                                                | Comme<br>Acc<br>USD<br>USD             | Date<br>07/29/2017<br>07/29/2017                                           | Info | Service Provider<br>PC       | N |
|              | No<br>001<br>002<br>003               | ecei<br>R  | ExpTy<br>AIRP<br>HTL<br>REGP                 | Additional Destir<br>Name<br>Airfare Paid<br>Lodging<br>Registration                                   | P                     | Amount<br>427.93<br>1,038.72<br>1,030.00                   | Currncy<br>USD<br>USD<br>USD                             | Deductions       Exch. Rate       1.00000       1.00000       1.00000                                                         | Comme<br>Acc<br>USD<br>USD<br>USD      | Date<br>07/29/2017<br>07/29/2017<br>07/29/2017                             | Info | Service Provider<br>PC<br>PC | N |
|              | No<br>001<br>002<br>003<br>004        | ecei<br>R  | ExpTy<br>AIRP<br>HTL<br>REGP<br>GRND         | Additional Destir<br>Name<br>Airfare Paid<br>Lodging<br>Registration<br>Ground Transp                  | P<br>V<br>V           | Amount<br>427.93<br>1,038.72<br>1,030.00<br>10.00          | Currncy<br>USD<br>USD<br>USD<br>USD<br>USD               | Deductions<br>Exch. Rate<br>1.00000<br>1.00000<br>1.00000<br>1.00000                                                          | Acc<br>USD<br>USD<br>USD<br>USD        | Date<br>07/29/2017<br>07/29/2017<br>07/29/2017<br>07/29/2017               | Info | Service Provider<br>PC<br>PC | N |
|              | No<br>001<br>002<br>003<br>004<br>005 | ecei       | ExpTy<br>AIRP<br>HTL<br>REGP<br>GRND<br>GRND | Additional Destir<br>Name<br>Airfare Paid<br>Lodging<br>Registration<br>Ground Transp<br>Ground Transp | P<br>V<br>V<br>V<br>V | Amount<br>427.93<br>1,038.72<br>1,030.00<br>10.00<br>45.24 | Currncy<br>USD<br>USD<br>USD<br>USD<br>USD<br>USD<br>USD | Deductions       Exch. Rate       1.00000       1.00000       1.00000       1.00000       1.00000       1.00000       1.00000 | Acc<br>USD<br>USD<br>USD<br>USD<br>USD | Date<br>07/29/2017<br>07/29/2017<br>07/29/2017<br>07/29/2017<br>07/29/2017 | Info | Service Provider<br>PC<br>PC | N |